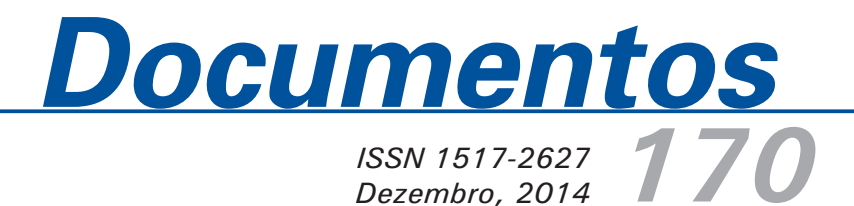

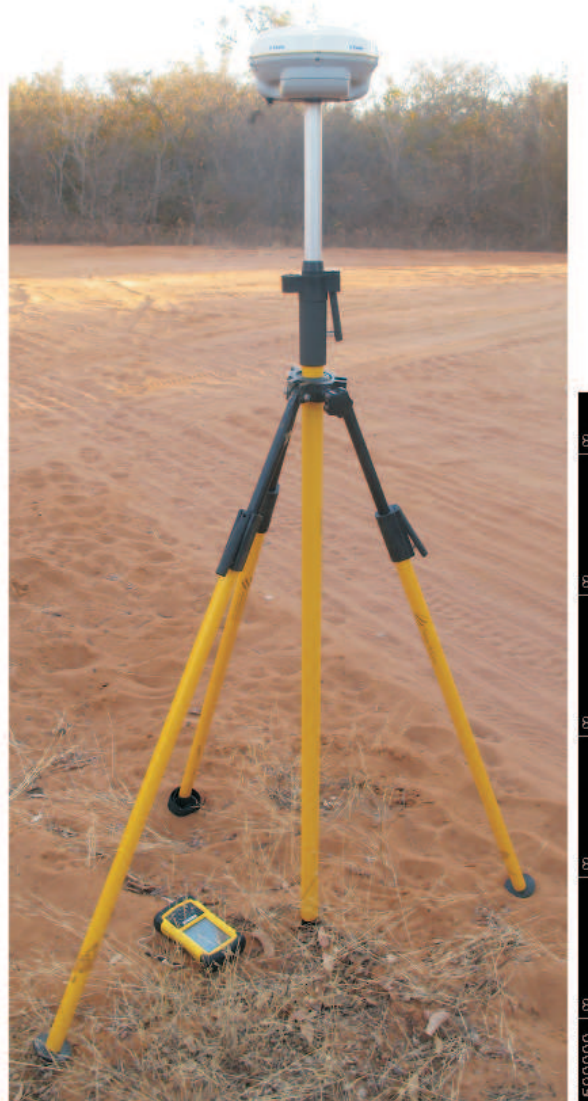

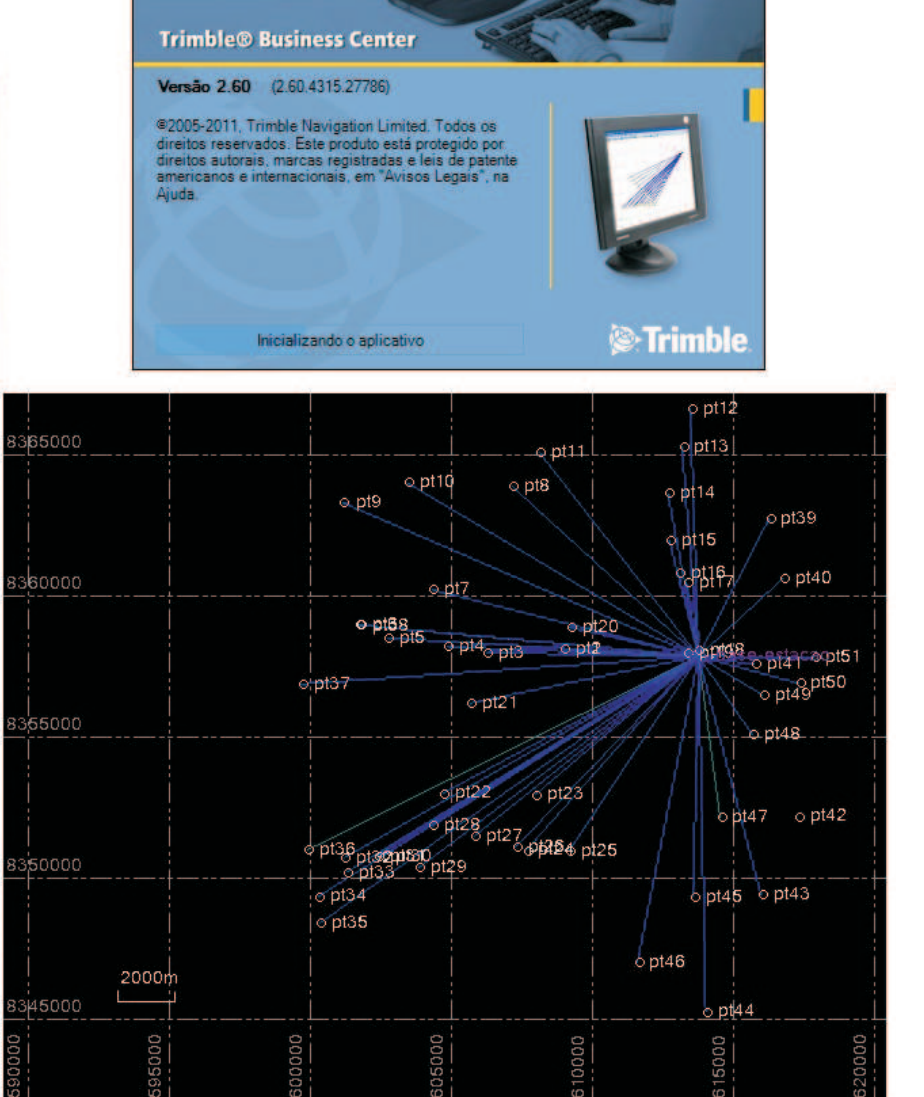

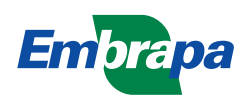

ISSN 1517-2627 Dezembro, 2014

Empresa Brasileira de Pesquisa Agropecuária Embrapa Solos Ministério da Agricultura, Pecuária e Abastecimento

# Documentos 170

Guia para Pós-processamento de Pontos Coletados por Receptor GNSS Geodésico Trimble R4 no Programa Trimble Business Center Versão 2.60

*Gustavo de Mattos Vasques Ricardo de Oliveira Dart Leandro Zanette Rosso* 

Rio de Janeiro, RJ 2014

#### **Embrapa Solos**

Rua Jardim Botânico, nº 1.024, Jardim Botânico CEP: 22460-000, Rio de Janeiro, RJ Fone: (21) 2179-4500 Fax: (21) 2179-5291 www.embrapa.br/solos www.embrapa.br/fale-conosco/sac

### Comitê de Publicações da Embrapa Solos

Presidente: José Carlos Polidoro Secretário-Executivo: Jacqueline Silva Rezende Mattos Membros: Ademar Barros da Silva, Ademir Fontana, Adriana Vieira de Camargo de Moraes, Alba Leonor da Silva Martins, Enyomara Lourenço Silva, Joyce Maria Guimarães Monteiro, Luciana Sampaio de Araujo, Maria Regina Capdeville Laforet, Maurício Rizzato Coelho, Moema de Almeida Batista.

Supervisão editorial: *Jacqueline Silva Rezende Mattos* Revisão de texto: *André Luiz da Silva Lopes* Normalização bibliográfica: *Luciana Sampaio de Araujo* Editoração eletrônica: *Jacqueline Silva Rezende Mattos* Foto da capa: *Gustavo Vasques* 

1ª edição On-line (2014)

#### Todos os direitos reservados

A reprodução não-autorizada desta publicação, no todo ou em parte, constitui violação dos direitos autorais (Lei nº 9.610).

Dados Internacionais de Catalogação na Publicação (CIP) Embrapa Solos

#### Vasques, Gustavo de Mattos.

Guia para pós-processamento de pontos coletados por receptor GNSS geodésico Trimble R4 no programa Trimble Business Center versão 2.60 / Gustavo de Mattos Vasques, Ricardo de Oliveira Dart, Leandro Zanette Rosso. - Dados eletrônicos. - Rio de Janeiro : Embrapa Solos, 2014.

43 p. : il. color. - (Documentos / Embrapa Solos, ISSN 1517-2627 ; 170)

Sistema requerido: Adobe Acrobat Reader.

Modo de acesso: <https://www.embrapa.br/solos/publicacoes>. Título da página da Web (acesso em 24 nov. 2014).

1. Receptor geodésico. 2. Sistema de posicionamento global. I. Dart, Ricardo de Oliveira. II. Rosso, Leandro Zanette. III. Embrapa Solos. IV. Título. V. Série.

CDD 623.8933 (23. ed.)

© Embrapa 2014

# **Autores**

## Gustavo de Mattos Vasques

Ph.D. Pedometria e Mapeamento Digital de Solos, pesquisador da Embrapa Solos, Rio de Janeiro, RJ.

**Ricardo de Oliveira Dart** Geógrafo, Analista da Embrapa Solos, Rio de Janeiro, RJ

## Leandro Zanette Rosso

Engenheiro Agrimensor Gerente Comercial Santiago & Cintra – Filial PR

# Sumário

| Etapa 1 – Pós-processamento das coordenada    | as da(s)      |
|-----------------------------------------------|---------------|
| base(s) do levantamento, obtidas pelo recepto | or GNSS de    |
| base                                          |               |
| Etapa 2 – Pós-processamento das coordenada    | as dos pontos |
| de caminhamento do levantamento, obtidas p    | pelo receptor |
| GNSS de caminhamento (rover)                  | 34            |
| Considerações Finais                          | 43            |

*Gustavo de Mattos Vasques Ricardo de Oliveira Dart Leandro Zanette Rosso* 

## Introdução

O uso de receptores GNSS (*Global Navigation Satellite Systems*) tornou-se rotina em levantamentos de campo para pesquisa agropecuária. Atualmente os principais sistemas, ou constelações, de satélites de posicionamento global são o GPS (*Global Positioning System*, estadunidense) e o GLONASS (*Globalnaya Navigatsionnaya Sputnikovaya Sistema*, russo). Encontram-se em implementação os sistemas Galileo (europeu) e Compass (chinês). Esses sistemas permitem a obtenção das coordenadas geográficas (horizontais e vertical) de locais de interesse, notadamente pontos de observação e amostragem, em virtualmente qualquer ponto do planeta, dando suporte a pesquisas que englobam análise espacial.

A precisão de posicionamento das coordenadas geográficas obtidas varia de acordo com o equipamento receptor, número e posição dos satélites disponíveis no momento da leitura, condições de cobertura e de relevo, tempo de leitura, entre outros fatores. Essa precisão pode ser consideravelmente melhorada através do pós-processamento ou correção das coordenadas obtidas pelo receptor GNSS em campo, usando-se algoritmos e programas computacionais específicos para esse fim. No caso do receptor GNSS geodésico Trimble R4, a precisão horizontal e vertical das coordenadas após o pós-processamento pode chegar de poucos centímetros a milímetros (sendo a precisão horizontal melhor do que a vertical).

Existem inúmeras aplicações que requerem alta precisão de posicionamento geográfico, entre as quais se citam: correção geométrica (registro e ortorretificação) e classificação de imagens de satélite, notadamente as de alta resolução espacial; construção de bancos de dados georreferenciados em sistemas de informação geográfica, englobando diversos temas espaciais corregistrados; e levantamento e monitoramento ambiental (de solo, água, culturas, vegetação natural, etc.) para fins de planejamento e manejo específico.

Este documento apresenta um passo-a-passo para pósprocessamento, no programa Trimble Business Center (TBC) versão 2.60, das coordenadas geográficas obtidas pelo receptor GNSS geodésico Trimble R4 no modo estacionário, ou seja, em que cada ponto é obtido com o receptor parado. Existe a opção de coleta cinemática de pontos, em que os pontos são obtidos automaticamente a cada intervalo de tempo com o receptor em movimento. Tanto o equipamento quanto o programa estão disponíveis no Núcleo de Geomática da Embrapa Solos.

Para que seja possível realizar o pós-processamento das coordenadas, no levantamento em campo, devem ser utilizados pelo menos dois receptores GNSS. Um deles – o receptor GNSS de base – é fixado em um tripé e ali permanece imóvel e ligado coletando coordenadas durante todo o período do levantamento. O outro – o receptor GNSS de caminhamento, ou *rover* – é transportado pela equipe e utilizado para coletar as coordenadas nos pontos de interesse do levantamento. Pode-se utilizar mais de uma base e mais de um *rover* no levantamento, conforme as suas características.

Apresentamos um passo-a-passo que se divide, basicamente, em duas etapas. Na primeira etapa (passos 1 a 17), as coordenadas da(s) base(s) do levantamento, coletadas pelo receptor GNSS de base, são pós-processadas (corrigidas) utilizando como pontos de controle uma ou mais estações homologadas da Rede Brasileira de Monitoramento Contínuo de Sistemas GNSS (RBMC), fornecidas pelo Instituto Brasileiro de Geografia e Estatística (IBGE).

Na segunda etapa (passos 18 a 29), as coordenadas dos pontos de interesse do levantamento, coletadas pelo receptor GNSS *rover*, são pós-processadas (corrigidas) utilizando como ponto(s) de controle a(s) base(s) do levantamento corrigida(s) na primeira etapa.

As coordenadas verticais coletadas pelo receptor GNSS geodésico Trimble R4 dão a altitude elipsoidal (ou geométrica) do ponto, ou seja, a cota em relação ao elipsoide de referência. Com isso, os arquivos de saída do programa trazem as coordenadas verticais também como altitude elipsoidal. Para convertê-las em altitude ortométrica (elevação ou simplesmente altitude), cuja referência é o nível médio do mar, se deve, ao final do processamento, fazer a correção geoidal dos pontos. No Brasil, se pode utilizar o programa MAPGEO

(http://www.ibge.gov.br/home/geociencias/geodesia/modelo\_geoid al.shtm), desenvolvido em parceira pelo IBGE e Escola Politécnica da Universidade de São Paulo. O passo 30, ao final do manual, apresenta resumidamente esse procedimento.

# Etapa 1 – Pós-processamento das coordenadas da(s) base(s) do levantamento, obtidas pelo receptor GNSS de base

- 1. Baixar os dados das estações homologadas da RBMC do sítio do IBGE:
  - Acessar o sítio do IBGE e navegar até: IBGE Geociências – RBMC – download, no endereço http://www.ibge.gov.br/home/geociencias/download/tela \_inicial.php;

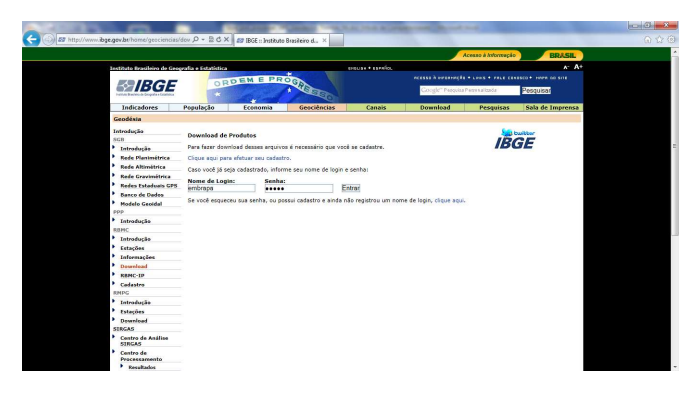

- b. Entrar com login e senha;
- No menu à esquerda, na opção "Estações", o usuário pode visualizar a localização das estações;
- No menu à esquerda, na opção "Download", marcar na lista uma ou mais estações próximas da área de estudo

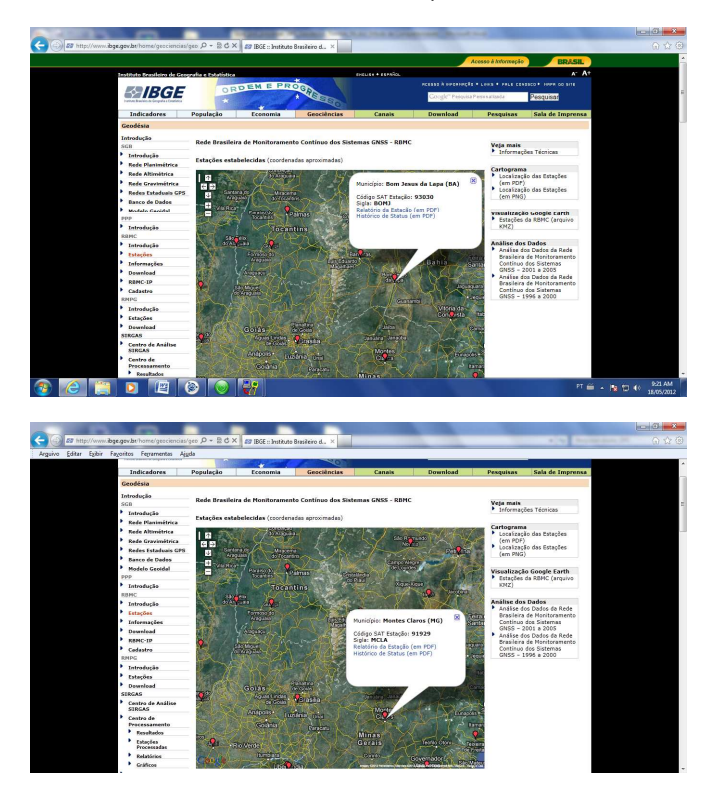

para baixar (por exemplo, para o município de Manga, MG, marcar "Bom Jesus da Lapa" e "Montes Claros");

![](_page_9_Picture_1.jpeg)

- e. Baixar os arquivos ZIP e memoriais descritivos (relatório da estação) em formato "PDF".
- 2. Abrir o programa Trimble Business Center (TBC).
- Criar novo projeto: Menu Arquivo Novo projeto... Clicar em "Ok".

![](_page_9_Figure_5.jpeg)

- Configurar o sistema de coordenadas de acordo com o projeto que está sendo desenvolvido:
  - a. Menu Projeto Alterar o sistema de coordenadas;
  - b. Marcar "Novo sistema" Clicar em "Avançar";

|                                  | Selecionar o sistema de ca<br>náximo) últimos sistemas u<br>selecionar 'Novo Sistema'<br>aperte Próximo para contir | oordenadas que deseja usar de um dentre os 10 (no<br>isados como abaixo e aperte Concluir. Alternativamente<br>para escolher um sistema de coordenadas diferente e<br>nuar na próxima página. |
|----------------------------------|----------------------------------------------------------------------------------------------------|----------------------------------------------------------------------------------------------------|
| Novo Sist                        | ema                                                                                                    |                                                                                                    |
| Sistema U<br>Número do           | Isado Recentemente<br>Sistema 1                                                                                     |                                                                                                    |
| Grupo do S<br>Zona<br>Transforma | istema de Coordenadas<br>ação do Datum                                                                              | : UTM<br>: 23 South<br>: WGS 1984 (Sem transformação de datum)                                                                                                    |
| Modelo de                        | Geóide                                                                                                    | Nenhum                                                                                                    |
|                                  | Clique nas :                                                                                                    | setas esquerda/direita (ou use as teclas PgUp/PgDn) r                                                                                                    |
|                                  | <ul> <li>visualizar at</li> </ul>                                                                                   | é 10 dos últimos sistemas de coordenadas já usados.                                                                                                    |

 Marcar "Sistema de Coordenadas e Zona" – Clicar em "Avançar";

| Selecionar tipo d | o sistema de coordenadas                                                                                                    |
|-------------------|----------------------------------------------------------------------------------------------------|
|                   | Selecionar o tipo de sistema de coordenadas que deseja usar das possibilidades<br>abaixo e pressione Próximo para continuar para a próxima página. |
|                   | Sistema de Coordenadas e Zona                                                                                                    |
|                   | 🔿 Local <u>C</u> alibrado                                                                                                    |
|                   | 🔘 Projeção padrão (Transversa de Mercator)                                                                                                    |
|                   |                                                                                                    |
|                   |                                                                                                    |
|                   | < Voltar Avançar > Concluir Cancelar                                                                                                    |

 Selecionar o sistema de coordenadas utilizado nas coletas – Clicar em "Avançar";

| ecionar Zona do Sistema de Coordena | idas      |                              |          |
|-------------------------------------|-----------|------------------------------|----------|
| a zona da lista à direita. R        | lole para | baixo para encontrar mais op | ções.    |
| Gruno do Sistema de Coordenadas     |           | 7000                         |          |
| Cuitedand                           |           | 10 Node                      |          |
| Taiwan (TWD67)                      |           | 19 South                     |          |
| Taiwan (TWD97)                      |           | 20 North                     | 100      |
| Turkey                              |           | 20 South                     |          |
| United Kingdom                      |           | 21 North                     |          |
| UPS                                 |           | 21 South                     |          |
| US Continental                      |           | 22 North                     |          |
| US State Plane 1927                 |           | 22 South                     |          |
| US State Plane 1983                 | 1700      | 23 North                     |          |
| UTM                                 | 1         | 23 South                     |          |
| WI County Coordinate System         | -         | 24 North                     | *        |
|                                     |           |                              |          |
|                                     |           |                              |          |
| ( )                                 | /oltar    | Avancar > Conclu             | Cancelar |
|                                     | Zoitai    |                              | Cancela  |

e. Selecionar Datum - Clicar em "Avançar";

| ecionar Transformação de D<br>Selecionar um<br>método usado<br>botão "Mudar I                                                                                         | atum<br>método de transformação do datum<br>para executar esta transformação ve<br>Método" permite a seleção de um me               | a ser usado da lista abaixo. O<br>m mostrado ao pé da página. O<br>ŝtodo alternativo (se ele existe). |
|----------------------------------------------------------------------------------------------------|----------------------------------------------------------------------------------------------------|----------------------------------------------------------------------------------------------------|
| O método esco<br>a sua parte do                                                                                                    | lhido será usado para localizar as co<br>mundo.                                                                                     | oordenadas latitude/longitude para                                                                    |
| WCCS Taylor<br>WCCS Trempealeau<br>WCCS Vemon<br>WCCS Walworth<br>WCCS Washburn<br>WCCS Washburn<br>WCCS Washington<br>WCCS Waukesha<br>WCCS Waupaca<br>WCCS Waushara | WCCS Winnebago<br>WCS Wood<br>WGS 1972<br>WGS 1984<br>Winona<br>Wight<br>Yacare (Uruguay)<br>Yellow Medicine<br>Zanderij (Suriname) |                                                                                                    |
|                                                                                                    |                                                                                                    | •                                                                                                    |
| Método do Datum: Sem tr                                                                                                    | ansformação de datum                                                                                                    | Mudar Método                                                                                          |
|                                                                                                    | < <u>Voltar</u> <u>Avançar &gt;</u>                                                                                                 | Concluir Cancelar                                                                                     |

13

f. Marcar "Sem Modelo Geóide" ou, se preferir, selecionar um "Modelo de Geóide Pré-definido" – Clicar em "Concluir".

|     | Modelo de Geóide                            |                                |                         |
|-----|---------------------------------------------|--------------------------------|-------------------------|
| 1   | Selecionar o m                              | iodelo geóide que deseja usar. |                         |
| 26. |                                             |                                |                         |
| 675 | Sam Madala Caáida                           |                                |                         |
| 0   |                                             | 10.1                           |                         |
| ۲   | Modelo de Geoide Pre-<br>DMA 10x10 (Global) | EGM96 (Global)                 | GEOID                   |
|     | DNN (Denmark)<br>DVR90 (Denmark)            | FIN2000<br>GEOID03 (Alaska)    | GEOID<br>GEOID<br>GEOID |
|     | ۲. ( <u>الله)</u>                           |                                | •                       |
|     |                                             |                                |                         |
|     |                                             |                                |                         |
|     |                                             |                                |                         |
|     |                                             |                                |                         |

- 5. Importar arquivos (pontos) das estações homologadas do IBGE:
  - a. Menu Arquivo Importar;
  - Navegar para pasta onde foram salvas as estações homologadas do IBGE (arquivos formato ZIP);
  - c. Selecionar arquivos de estações homologadas dos dias de levantamento (arquivos formato ZIP);

![](_page_13_Figure_1.jpeg)

d. Clicar em "Importar";

| nportar | ID do ponto | Nome do arquino |                       |                       |          |                          |
|---------|-------------|-----------------|-----------------------|-----------------------|----------|--------------------------|
|         |             | Home do argano  | Horário inicial       | Horário final         | Duração  | Código de Característica |
|         | BOMJ        | bom/1161.12o    | 24/04/2012 8:59:45 PM | 25/04/2012 8:59:30 PM | 23:59:45 |                          |
| 7       | MGMC        | mgmc1161.12o    | 24/04/2012 8:59:45 PM | 25/04/2012 8:59:30 PM | 23:59:45 |                          |
| V       | BOMJ        | bomj1171.12o    | 25/04/2012 8:59:45 PM | 26/04/2012 8:59:30 PM | 23:59:45 |                          |
| V       | MGMC        | mgmc1171.12o    | 25/04/2012 8:59:45 PM | 26/04/2012 8:59:30 PM | 23:59:45 |                          |
|         | BOMJ        | bomi1221.12o    | 30/04/2012 8:59:45 PM | 1/05/2012 8:59:30 PM  | 23:59:45 |                          |
|         | MGMC        | mgmc1221.12o    | 30/04/2012 8:59:45 PM | 1/05/2012 8:59:30 PM  | 23:59:45 |                          |
|         |             |                 |                       |                       |          |                          |

- e. Selecionar todos os arquivos e clicar em "Ok";
- f. As estações homologadas são mostradas na tela do projeto.

![](_page_14_Figure_1.jpeg)

- 6. Conectar a controladora ao computador via cabo USB:
  - Certifique-se de que o computador tenha instalado o programa Microsoft ActiveSync (Windows XP ou versões anteriores) ou Windows Mobile Device Center (Windows Vista ou versões posteriores);
  - Ao conectar a controladora, ela aparecerá na tela "Dispositivos: Conexão Direta" (menu à direita da tela).

![](_page_14_Figure_5.jpeg)

- Identificar os arquivos de base referentes ao trabalho (extensão "TO1"):
  - a. Abrir o gerenciador de arquivos do computador (Windows Explorer ou equivalente);

- b. Navegar para Computador\Tripod Data Systems; Recon\Trimble Data (caminho padrão no Windows)
- c. Ordenar por "Tipo de arquivo" e depois por "Data de criação";
- Identificar os arquivos de base (extensão "TO1") referentes aos dias de levantamento e anotar.

| ↓ Frimble Data ▶    |                   | -        |                     |                     |
|---------------------|-------------------|----------|---------------------|---------------------|
|                     |                   |          |                     |                     |
| Nome                | Tipo              | Tamanho  | Modificado          | Criado em           |
| 🍶 Export            | Pasta de arquivos |          | 26/04/2012 8:50 AM  | 26/04/2012 8:50 AM  |
| TDFB601.CFG         | Arquivo CFG       | 34 KB    | 18/04/2013 1:00 PM  | 18/04/2013 1:00 PM  |
| DefaultSettings.jnl | Arquivo JNL       | 2 KB     | 18/04/2013 1:00 PM  | 18/04/2013 1:00 PM  |
| FastStatic.sty      | Arquivo STY       | 2 KB     | 30/11/2011 12:47 PM | 30/11/2011 12:47 PM |
| PPK.sty             | Arquivo STY       | 2 KB     | 18/04/2013 12:06 PM | 18/04/2013 12:06 PM |
| 13802911.T01        | Arquivo T01       | 499 KB   | 18/10/2011 1:39 PM  | 18/10/2011 1:38 PM  |
| 14072910.T01        | Arquivo T01       | 484 KB   | 18/10/2011 1:35 PM  | 18/10/2011 1:35 PM  |
| 26120240.T01        | Arquivo T01       | 43 KB    | 24/01/2012 5:23 PM  | 24/01/2012 5:23 PM  |
| 26120241.T01        | Arquivo T01       | 43 KB    | 24/01/2012 5:52 PM  | 24/01/2012 5:52 PM  |
| 26120590.T01        | Arquivo T01       | 112 KB   | 28/02/2012 1:04 PM  | 28/02/2012 1:04 PM  |
| 26121160.T01        | Arquivo T01       | 1,023 KB | 25/04/2012 7:36 PM  | 25/04/2012 7:34 PM  |
| 26121170.T01        | Arquivo T01       | 1,044 KB | 26/04/2012 6:54 PM  | 26/04/2012 6:52 PM  |
| 26121221.T01        | Arquivo T01       | 1,090 KB | 1/05/2012 7:25 PM   | 1/05/2012 7:24 PM   |
| 26830240.T01        | Arquivo T01       | 47 KB    | 25/01/2012 4:52 PM  | 25/01/2012 4:52 PM  |
| 26830241.T01        | Arquivo T01       | 43 KB    | 25/01/2012 4:52 PM  | 25/01/2012 4:52 PM  |
| 26830242.T01        | Arquivo T01       | 34 KB    | 25/01/2012 4:52 PM  | 25/01/2012 4:52 PM  |
| 26830243.T01        | Arquivo T01       | 17 KB    | 25/01/2012 4:52 PM  | 25/01/2012 4:52 PM  |
| 26830244.T01        | Arquivo T01       | 15 KB    | 25/01/2012 4:52 PM  | 25/01/2012 4:52 PM  |
| 26830250.T01        | Arquivo T01       | 69 KB    | 25/01/2012 4:52 PM  | 25/01/2012 4:52 PM  |
| 26830610.T01        | Arquivo T01       | 370 KB   | 1/03/2012 5:12 PM   | 1/03/2012 5:11 PM   |
| 26831080.T01        | Arquivo T01       | 72 KB    | 18/04/2013 12:34 PM | 18/04/2013 12:34 PM |
| 3828116A.t02        | Arquivo T02       | 412 KB   | 25/04/2012 7:17 PM  | 25/04/2012 3:26 PM  |
| 3828117A.t02        | Arquivo T02       | 18 KB    | 26/04/2012 4:20 PM  | 26/04/2012 4:11 PM  |
| 3828117B.t02        | Arquivo T02       | 24 KB    | 26/04/2012 4:34 PM  | 26/04/2012 4:25 PM  |
| 3828117C.t02        | Arquivo T02       | 24 KB    | 26/04/2012 4:48 PM  | 26/04/2012 4:37 PM  |
| 3828117D ±02        | Arquiso T02       | 20 KB    | 26/04/2012 5:05 PM  | 26/04/2012 4-56 PM  |

i/04/2012 7:36 PM - 1/... Data da criação: 25/04/2012 7:34 PM - 1/05/2012 7:24 PM 28 MB

- Importar arquivos (pontos) de base do levantamento (extensão "TO1"):
  - TBC Na tela "Dispositivos: Conexão Direta", abrir a pasta "Outros arquivos" e selecionar os arquivos de base anotados no passo anterior;
  - b. Clicar no botão "Importar" (primeiro à esquerda) e selecionar os arquivos de acordo com a data e horário de aquisição que aparecem na janela de resumo do arquivo, em amarelo no canto inferior direito;

![](_page_16_Figure_1.jpeg)

c. Aparece uma tela com as bases selecionadas;

|    |        |               |                 | Visu                  | alização do ponto     |          |                          |
|----|--------|---------------|-----------------|-----------------------|-----------------------|----------|--------------------------|
| Im | oortar | ID do ponto   | Nome do arquivo | Horário inicial       | Horário final         | Duração  | Código de Característica |
|    | V      | base-estacao  | 26121160.T01    | 25/04/2012 9:22:50 AM | 25/04/2012 4:34:25 PM | 07:11:35 |                          |
| T  | V      | base-estacao2 | 26121170.T01    | 26/04/2012 8:23:30 AM | 26/04/2012 3:52:10 PM | 07:28:40 |                          |
|    |        | base-estacao3 | 26121221.T01    | 1/05/2012 8:39:05 AM  | 1/05/2012 4:23:25 PM  | 07:44:20 |                          |
|    |        |               |                 |                       |                       |          |                          |

 Caso se tratar da mesma base em diferentes dias, renomear os arquivos de base atribuindo o mesmo nome para combiná-los em uma única base;

|    |        |                 |                 | Visu                  | alização do ponto     |          |                          |
|----|--------|-----------------|-----------------|-----------------------|-----------------------|----------|--------------------------|
| Im | portar | ID do ponto     | Nome do arquivo | Horário inicial       | Horário final         | Duração  | Código de Característica |
|    | V      | base-estacao    | 26121160.T01    | 25/04/2012 9:22:50 AM | 25/04/2012 4:34:25 PM | 07:11:35 |                          |
|    | V      | base-estacao    | 26121170.T01    | 26/04/2012 8:23:30 AM | 26/04/2012 3:52:10 PM | 07:28:40 |                          |
| 0  | V      | base-estação    | 26121221.T01    | 1/05/2012 8:39:05 AM  | 1/05/2012 4:23:25 PM  | 07:44:20 |                          |
|    |        |                 |                 |                       |                       |          |                          |
|    |        |                 |                 |                       |                       |          |                          |
| Po | nto 4  | Intena Receptor |                 |                       |                       |          |                          |

- e. Clicar em "Ok";
- f. A(s) base(s) do levantamento é(são) mostrada(s) na tela do projeto.

| Sem nome - Trimble Business Center       |                                                                                                    | CONTRACTOR OF STREET, STREET, STREET, STREET, STREET, STREET, STREET, STREET, STREET, STREET, STREET, STREET, S | - C -X-       |
|------------------------------------------|----------------------------------------------------------------------------------------------------|----------------------------------------------------------------------------------------------------|---------------|
| Arquivo Editar Visualizar Projeto Seleci | ionar Bonto Linha Syperficie Corredor Desenho Imagem Levantamento Relagórios Eerramentas TCC Janela Ajuda                                                                                                    |                                                                                                    |               |
| D 2 8 3 1 8 1 2 1 2 2 4 2 4              | 4) 4 1 2 2 4 1 2 2 2 2 2 2 2 2 2 2 2 2 2 2                                                                                                    |                                                                                                    |               |
| n n × 4 0. # 13 / 1 P                    | REMODIFICER STATES AND ADDED AT AT                                                                                                    | 1.40                                                                                                    |               |
| Explorer Projeto                         | • X Andrew State Market Andrew State State Stat | V Dispositivos: Conexão Direta                                                                                  |               |
| 3 [2] Sem nome                           | Pagina inclai Weuelização do Plato                                                                                                    | Dispositivo:                                                                                                    | ReconS76A4382 |
| I SP Portos                              |                                                                                                    | 5 6 6 8 Tarafart                                                                                                |               |
| 🕑 🔁 Sessões                              | 8500000                                                                                                    | E serazion                                                                                                    |               |
| I Arguivos importados                    |                                                                                                    | treino job                                                                                                    | 1             |
|                                          |                                                                                                    | doj enritire 20                                                                                                 |               |
|                                          |                                                                                                    | Export                                                                                                    |               |
|                                          |                                                                                                    | Using 13802911 T01                                                                                              |               |
|                                          |                                                                                                    | 14072910.T01                                                                                                    |               |
|                                          |                                                                                                    | 26120240.T01                                                                                                    |               |
|                                          |                                                                                                    | 26120241.T01                                                                                                    |               |
|                                          | 8400000                                                                                                    | 13 25121150101                                                                                                  |               |
|                                          |                                                                                                    | -26121170.T01                                                                                                   |               |
|                                          |                                                                                                    | 26121221.T01                                                                                                    |               |
|                                          | + base estação                                                                                                    | 26830240.101                                                                                                    |               |
|                                          |                                                                                                    | 26830242.T01                                                                                                    |               |
|                                          |                                                                                                    | 26830243.T01                                                                                                    |               |
|                                          |                                                                                                    | 26830244.T01                                                                                                    |               |
|                                          | 8300000                                                                                                    | 2830610 T01                                                                                                    |               |
|                                          |                                                                                                    | 26831080.T01                                                                                                    |               |
|                                          |                                                                                                    | 38280240.402                                                                                                    |               |
|                                          |                                                                                                    | 38280241.02                                                                                                    |               |
|                                          |                                                                                                    | -1.2 38280243 412                                                                                               |               |
|                                          |                                                                                                    | 38280244.402                                                                                                    |               |
|                                          |                                                                                                    | 38250245.02                                                                                                    |               |
|                                          | 20000m                                                                                                    | 33250246.02                                                                                                    |               |
|                                          | 6200000 <b></b>                                                                                                    | - L3 38280248 402                                                                                               |               |
|                                          |                                                                                                    | 38250450 x02                                                                                                    |               |
|                                          |                                                                                                    | \Trimble Data                                                                                                   |               |
|                                          |                                                                                                    | 25/04/2012 4:36:15 PM                                                                                           |               |
|                                          | Statical Static                                                                                                    | Meter Local 0 Et 503830.642 m 386                                                                               | 6846.219 m    |

- Desabilitar as linhas de base que conectam as estações homologadas do IBGE:
  - a. Selecionar uma linha de base clicando sobre a mesma;

![](_page_18_Figure_1.jpeg)

- b. Clicar com o botão direito do mouse novamente sobre a linha e clicar em "Desabilitar linhas de base";
- c. Repetir o processo para todas as linhas de base que conectam estações homologadas;
- Ao final, clicar novamente com o botão direito e selecionar "Limpar a seleção";

![](_page_18_Figure_5.jpeg)

 As linhas de base que conectam as estações homologadas aparecem em branco (desabilitadas).

![](_page_19_Figure_1.jpeg)

- 10. Configurar as coordenadas das estações homologadas:
  - Clicar com o botão esquerdo para selecionar uma estação homologada;
  - b. Clicar com o botão direito e clicar em "Adicionar coordenada";

![](_page_19_Figure_5.jpeg)

- c. Selecionar o "Tipo de coordenada":
  - Grid: se a base e a estação estiverem no mesmo fuso e os pontos estiverem em coordenadas planas (por exemplo, UTM em metros) – normalmente a mais utilizada;

- Local: se a base e a estação estiverem no mesmo fuso e os pontos estiverem em coordenadas geográficas (por exemplo, latitude/longitude);
- iii. Global: se a base e a estação estiverem em fusos distintos.

![](_page_20_Figure_3.jpeg)

 Clicar nos pontos de interrogação e selecionar "Qualidade de controle" para coordenadas horizontais (leste e norte) e vertical (altitude elipsoidal);

![](_page_20_Figure_5.jpeg)

![](_page_21_Figure_1.jpeg)

- e. Clicar em "Ok";
- f. Repetir o processo para todas as estações homologadas;
- g. Ao final, clicar com o botão direito e "Limpar a seleção" da última estação processada;
- h. As estações homologadas aparecem como triângulos (pontos com qualidade de controle).

![](_page_21_Figure_6.jpeg)

11. Calcular o projeto: Menu - Projeto - Calcular projeto.

![](_page_22_Figure_1.jpeg)

- 12. Baixar arquivos IGS contendo as órbitas precisas dos satélites:
  - a. Menu Arquivo Download de Internet;

![](_page_22_Picture_4.jpeg)

- b. Baixar as órbitas precisas da constelação GPS:
  - Selecionar "IGS Final Orbits" e clicar em "Automático";

![](_page_23_Figure_1.jpeg)

ii. Aparece uma tela mostrando os arquivos de órbitas selecionados automaticamente de acordo com os dias e horários da coleta – Clicar em "Ok";

| Medição de tempo - Expa                    | indido para 216 hora | s                |
|--------------------------------------------|----------------------|------------------|
| Sessão: (horário de<br>- duração em horas) | Medição de temp      | o do projeto 🔾 💌 |
| Horário de início:                         | 24/04/2012 👻         | 8:59:45 PM       |
| Horário final:                             | 1/05/2012 -          | 8:59:30 PM       |

iii. Na tela à direita no TBC aparecerá a mensagem "Seus arquivos estão prontos para serem importados" – Clicar em "Importar";

![](_page_24_Figure_1.jpeg)

- c. Baixar as órbitas precisas da constelação Glonass:
  - Selecionar "IGS Glonass Final Orbits" e clicar em "Ok";

![](_page_24_Figure_4.jpeg)

- ii. Seguir os passos anteriores realizados para a constelação GPS;
- d. Fechar a tela "Download de Internet".
- Processar linhas de base: Menu Levantamento Processar linhas de base:

![](_page_25_Figure_1.jpeg)

 Quando todas as linhas de base aparecerem como "Corrigido", clicar em "Salvar";

| alv         Obs           Image: Constraint of the state of the state of the | ervação.<br>ase estacao<br>ase estacao<br>ase estacao<br>base estacao<br>base estacao<br>base estacao<br>base estacao<br>base estacao | Tipo de s<br>Corrigido<br>Corrigido<br>Corrigido<br>Corrigido<br>Corrigido | Precisão horiz (9<br>0.015<br>0.006<br>0.005<br>0.004<br>0.005<br>0.009 | Precisão vertical<br>0.020<br>0.011<br>0.011<br>0.014<br>0.015<br>0.017 | RMS<br>0.006<br>0.007<br>0.005<br>0.009<br>0.011<br>0.010 | Compriment<br>185317.999<br>185318.000<br>185317.993<br>206567.998<br>206567.997<br>206568.003 | Cancelar<br>Ordem<br>Relatório<br>Configurações |
|----------------------------------------------------------------------------------------------------|----------------------------------------------------------------------------------------------------|----------------------------------------------------------------------------|-------------------------------------------------------------------------|-------------------------------------------------------------------------|-----------------------------------------------------------|------------------------------------------------------------------------------------------------|-------------------------------------------------|
| Ø         BOMJ b           Ø         BOMJ b           Ø         BOMJ b           Ø         MGMC b           Ø         MGMC b                                                                                                    | ase-estacao<br>ase-estacao<br>base-estacao<br>base-estacao<br>base-estacao<br>base-estacao                                            | Corrigido<br>Corrigido<br>Corrigido<br>Corrigido<br>Corrigido<br>Corrigido | 0.015<br>0.006<br>0.005<br>0.004<br>0.005<br>0.009                      | 0.020<br>0.011<br>0.011<br>0.014<br>0.015<br>0.017                      | 0.006<br>0.007<br>0.005<br>0.009<br>0.011<br>0.010        | 185317.999<br>185318.000<br>185317.993<br>206567.998<br>206567.997<br>206568.003               | Cancelar<br>Ordem<br>Relatório<br>Corfigurações |
| BOMJ                                                                                                    | ase-estacao<br>ase-estacao<br>base-estacao<br>base-estacao<br>base-estacao                                                            | Corrigido<br>Corrigido<br>Corrigido<br>Corrigido<br>Corrigido              | 0.006<br>0.005<br>0.004<br>0.005<br>0.009                               | 0.011<br>0.011<br>0.014<br>0.015<br>0.017                               | 0.007<br>0.005<br>0.009<br>0.011<br>0.010                 | 185318.000<br>185317.993<br>206567.998<br>206567.997<br>206568.003                             | Ordem<br>Relatório<br>Configurações             |
| BOMJ b     MGMC b     MGMC b                                                                                                    | ase estacao<br>base-estacao<br>base-estacao<br>base-estacao                                                                           | Corrigido<br>Corrigido<br>Corrigido<br>Corrigido                           | 0.005                                                                   | 0.011<br>0.014<br>0.015<br>0.017                                        | 0.005<br>0.009<br>0.011<br>0.010                          | 185317.993<br>206567.998<br>206567.997<br>206568.003                                           | Ordem<br>Relatório<br>Configurações             |
| MGMC                                                                                                    | base-estacao<br>base-estacao<br>base-estacao                                                                                          | Corrigido<br>Corrigido<br>Corrigido                                        | 0.004                                                                   | 0.014<br>0.015<br>0.017                                                 | 0.009<br>0.011<br>0.010                                   | 206567.998<br>206567.997<br>206568.003                                                         | Relatório<br>Configurações.                     |
| MGMC I                                                                                                    | base-estacao<br>base-estacao                                                                                                    | Corrigido<br>Corrigido                                                     | 0.005                                                                   | 0.015                                                                   | 0.011<br>0.010                                            | 206567.997<br>206568.003                                                                       | Configurações.                                  |
| MGMC t                                                                                                    | base-estacao                                                                                                    | Corrigido                                                                  | 0.009                                                                   | 0.017                                                                   | 0.010                                                     | 206568.003                                                                                     | Configurações.                                  |
| 1                                                                                                    |                                                                                                    |                                                                            |                                                                         |                                                                         |                                                           |                                                                                                | <u></u>                                         |
|                                                                                                    |                                                                                                    |                                                                            |                                                                         |                                                                         |                                                           |                                                                                                |                                                 |
|                                                                                                    |                                                                                                    |                                                                            |                                                                         |                                                                         |                                                           |                                                                                                |                                                 |

b. Após processamento, as linhas de base aparecem na cor azul, indicando que estão corrigidas.

![](_page_26_Figure_1.jpeg)

14. Antes de ajustar a rede, é necessário reabilitar as linhas de base entre as estações homologadas do IBGE:

![](_page_26_Figure_3.jpeg)

b. Clicar com o botão direito e selecionar "Ativar linhas de base";

![](_page_27_Figure_1.jpeg)

- Repetir o processo para reabilitar todas as linhas de base entre as estações homologadas;
- Ao final, clicar com o botão direito nas linhas de base "Limpar a seleção".

![](_page_27_Figure_4.jpeg)

15. Ajustar a rede: Menu – Levantamento – Ajustar rede.

![](_page_28_Figure_1.jpeg)

- a. A tela de ajuste de rede aparece à direita;
- Marcar as opções "2D" e "e" de ambas as linhas de base;

![](_page_28_Figure_4.jpeg)

 Após ajuste, aparece uma elipse na base do levantamento e a mensagem "Ajuste bem-sucedido" na tela à direita;

![](_page_29_Figure_1.jpeg)

- 16. Gerar relatórios:
  - a. Relatório de processamento das linhas de base:
    - Menu Relatórios Relatório de processamento das linhas de base;

![](_page_29_Figure_5.jpeg)

- ii. O relatório aparece na tela;
- iii. Clicar no botão de disquete para exportar o relatório em formato "PDF".

| 0 0 X 2 0 F 2 / F 1                                                                                                    | - 2       |                                                                        |                                                                                                    | 4 + # 3                                              | · • •                                                                            |                                                                       |                                              | Niaa                                                       | r<br>  ++ "1 #                                                      | - I                          | 91.                                                                                                    |                   |
|----------------------------------------------------------------------------------------------------|-----------|------------------------------------------------------------------------|----------------------------------------------------------------------------------------------------|------------------------------------------------------|----------------------------------------------------------------------------------|-----------------------------------------------------------------------|----------------------------------------------|------------------------------------------------------------|---------------------------------------------------------------------|------------------------------|----------------------------------------------------------------------------------------------------|-------------------|
| To Endorer Present         1           ID TOPIS CASS, Pro-Proc. Table2013         ID           ID TOPIS CASS, Pro-Proc. Table2013         ID           ID Topis Cass. Proc. Proc.         ID           ID Topis Cass. Proc. Proc.         ID           ID Topis Cass. Proc. Proc.         ID           ID Topis Cass. Proc. Proc.         ID           ID Topis Cass. Proc. Proc.         ID           ID Topis Cass. Proc. Proc | Pigna ini | Al a con our our our our our our our our our our                       | Plano Rela Plano Rela Plano Rela Plano Rela Plano Rela Plano Rela Rela Rela Rela Rela Rela Rela Rela | _Geodesico/TT<br>Pabr/2013 vos<br>3 10.46.10 AM      | aumento das linh<br>aumento das linh<br>Economicano<br>BC/PEMS_GNS<br>I (UTC:-3) | bat (PDF) file<br>S_P Nome:<br>Datum:<br>Zona:<br>Geóide:<br>Datum ve | coordena<br>ertcal:                          | Find I New<br>das<br>UTM<br>WGS 198<br>23 South<br>EGM56 ( | 1<br>14<br>(46W)<br>(3lobal)                                        |                              | Austor rede<br>Austor rede<br>Condensational Processor<br>Factor de referitoria<br>Tente de Chi Stancerol<br>Conserva de Indensiti<br>Tente de Chi Stancerol<br>Conserva de Indensiti<br>Selecices em porto su uma deservação<br>visualizar en resultados rédindadas | 9 X               |
|                                                                                                    |           |                                                                        |                                                                                                    |                                                      |                                                                                  |                                                                       |                                              |                                                            |                                                                     | _                            |                                                                                                    |                   |
|                                                                                                    |           | Observação                                                             | Re                                                                                                   | latório de<br>Para                                   | e process<br>Resumo d<br>Tapo de                                                 | amento da<br>o processam<br>Precisão de                               | as linhas<br>ento<br>Prec. V                 | s de base                                                  | Distinda                                                            |                              |                                                                                                    |                   |
|                                                                                                    |           | Observação                                                             | Rei                                                                                                  | latório de<br>Para                                   | Resumo d<br>Topo de<br>solução                                                   | amento da<br>o processam<br>Precisão de<br>H<br>(Mein)                | ento<br>Prec. V<br>(Meta)                    | Azimute<br>geodósico                                       | Distinda<br>do elp.<br>(Melto)                                      | ΔN<br>(Mi                    | Status ajuste bern succido                                                                                                    |                   |
|                                                                                                    |           | Observação<br>BCMJ base-<br>estacao (59)                               | Rel<br>De<br>BOMJ                                                                                    | Para<br>base-<br>estacao                             | Resumo d<br>Topo de<br>solução                                                   | amento da<br>o processam<br>Precisão de<br>H<br>(Meiro)<br>0.015      | ento<br>Prec. V<br>(Metto)                   | Azimute<br>geodésion<br>197°3611°                          | Distincta<br>do elp.<br>(Mete)<br>185312.08<br>5                    | <u>длі</u><br>(Мк<br>17.20   | Satur quare tern suredati                                                                                                    | ater              |
|                                                                                                    |           | Observação<br>BCAJ base-<br>estacao (B7)<br>BCAJ base-<br>estacao (B7) | Rel<br>De<br>BONJ<br>BONJ                                                                            | Para<br>Para<br>base-<br>estacao<br>base-<br>estacao | Resumo d<br>Topo de<br>solução<br>Fixo                                           | amento da<br>processam<br>Precisio de<br>H<br>(Meno)<br>0.015         | ento<br>Prec. V<br>(Metro)<br>0.020<br>0.011 | Admate<br>geodésico<br>197°36"11"                          | Distincia<br>do sip.<br>(Metro)<br>185312.06<br>5<br>185312.06<br>4 | ДАХ<br>(Мк<br>17.20<br>17.19 | Status quite berr succido                                                                                                    | attar<br>Cancelar |

- b. Relatório de ajuste de rede:
  - i. Menu Relatórios Relatório de ajuste de rede;
  - ii. Gera um relatório em HTML que abre automaticamente no navegador de Internet e pode ser salvo ou impresso a partir do navegador.
- c. Lista de pontos:
  - i. Menu Relatórios Lista de pontos;
  - ii. Esse relatório mostra as coordenadas pósprocessadas (corrigidas) da base do levantamento na tabela "Lista de pontos".

|                                             | 8 ×                                                                                         |                                                                           | n 22 Al 10 10 10 10 10 10 10 10 10 10 10 10 10                          | · · · · · · · · · · · · · · · · · · ·                |                             |  |  |  |
|---------------------------------------------|---------------------------------------------------------------------------------------------|---------------------------------------------------------------------------|-------------------------------------------------------------------------|------------------------------------------------------|-----------------------------|--|--|--|
| PEMS_GNSS_Pos-Proc_19ebr2013     POP Protos | regnerocal yeauerageo co rearo y researco co processamereo cas ernes os cese Lata de pontos |                                                                           |                                                                         |                                                      |                             |  |  |  |
| 🗄 🔁 Sexoden<br>19 😋 Arquivos importados     | Informações do proj                                                                         | eto                                                                       | Sistema de coorden                                                      | adas                                                 |                             |  |  |  |
|                                             | Nome:                                                                                       | C:/PEMS_Geodesico/TBC/PEMS_GNSS                                           | _Pos- Nome:                                                             | UTM                                                  |                             |  |  |  |
|                                             | Tamanho                                                                                     | 344 KB                                                                    | Zona:                                                                   | WGS 1984<br>23 South (45W)                           |                             |  |  |  |
|                                             | Modificado                                                                                  | 4/19/2013 10:46:10 AM (UTC:-3)                                            | Geóide:                                                                 | EGM96 (Global)                                       |                             |  |  |  |
|                                             | Número de Referência                                                                        |                                                                           | Datum vertical:                                                         |                                                      |                             |  |  |  |
|                                             |                                                                                             | Lie                                                                       | sta de pontos                                                           |                                                      |                             |  |  |  |
|                                             | ID                                                                                          | Li:<br>Direção Isste<br>(Metro)                                           | sta de pontos<br>Direção norte<br>(Metro)                               | Elevação<br>(Metro)                                  | Código de<br>Característica |  |  |  |
|                                             | ID<br>base-estação                                                                          | Li:<br>Direção teste<br>(Metro)<br>613784.474                             | Sta de pontos<br>Direção norte<br>(Metro)<br>8357830.243                | Elevação<br>(Metro)<br>449.395                       | Código de<br>Característica |  |  |  |
|                                             | ID<br>base-estaceo<br>BCMJ                                                                  | Li:<br>Direção lexite<br>(Metro)<br>613784.474<br>670091.851              | sta de pontos<br>Direção norte<br>(Metro)<br>8357830.243<br>8534062.662 | Elevação<br>(Metro)<br>449.995<br>433.821            | Código de<br>Característica |  |  |  |
|                                             | ID<br>base-estacao<br>BOMJ<br>MGMC                                                          | Lit<br>Direção keste<br>(Metro)<br>613784.474<br>670061.865<br>621712.543 | sta de pontos Direção norte (Metro) 8557830.243 8554062.662 8151460.816 | Elevação<br>(Metro)<br>440.506<br>433.821<br>630.228 | Código de<br>Característica |  |  |  |

 Clicar no botão de disquete e exportar o relatório em formato "PDF".

- 17. O pós-processamento (correção) da(s) coordenadas da(s) base(s) do levantamento está concluído. Na próxima etapa, será realizado o pós-processamento das coordenadas obtidas pelo receptor GNSS de caminhamento (rover), o que será feito em um novo projeto. Portanto, antes de prosseguir para a segunda etapa, realizar os seguintes passos:
  - Anotar as coordenadas corrigidas da(s) base(s), as quais podem ser obtidas tanto no TBC quanto no relatório de Lista de pontos (vide passo 16c);
  - Se desejar, exportar a(s) base(s) corrigida(s): vide passo 28;
  - c. Salvar o projeto atual: Menu Arquivo Salvar projeto.

### Etapa 2 – Pós-processamento das coordenadas dos pontos de caminhamento do levantamento, obtidas pelo receptor GNSS de caminhamento (*rover*)

- 18. Os próximos passos (19 a 22) repetem os passos 3, 4, 8 e 10 da etapa 1, para a criação e configuração do projeto, e importação e configuração dos arquivos de base, respectivamente. Em relação ao passo 22, observar que, ao contrário do passo 10, é necessária a alteração manual das coordenadas da(s) base(s) (passo 22d), lhes atribuindo os valores corrigidos após pós-processamento da(s) base(s) na etapa 1.
- Criar um novo projeto: Menu Arquivo Novo projeto... Clicar em "Ok" (vide figura no passo 3).
- Configurar o sistema de coordenadas de acordo com o projeto que está sendo desenvolvido (vide figuras no passo 4):
  - a. Menu Projeto Alterar o sistema de coordenadas;
  - b. Marcar "Novo sistema" Clicar em "Avançar";
  - Marcar "Sistema de Coordenadas e Zona" Clicar em "Avançar";
  - Selecionar o sistema de coordenadas utilizado nas coletas – Clicar em "Avançar";
  - e. Selecionar Datum Clicar em "Avançar";
  - f. Selecionar um "Modelo de Geóide Pré-definido" (o padrão para o datum WGS84 é o EGM96) ou, se preferir, marcar "Sem Modelo Geóide" – Clicar em "Concluir".
- 21. Importar arquivos (pontos) de base do levantamento (extensão "TO1") (vide figuras no passo 8):
  - Caso necessário, repita o passo 7 para localizar o(s) arquivo(s) de base do levantamento;
  - Mostrar a tela "Dispositivos: Conexão Direta": Menu Visualizar – Painel de dispositivos;

![](_page_33_Figure_1.jpeg)

- Caso a controladora não apareça, desconecte (lembrando de remover hardware com segurança no Windows) e conecte novamente a mesma (vide passo 6);
- Na tela "Dispositivos: Conexão Direta", abrir a pasta "Outros arquivos" e selecionar os arquivos de base anotados no passo anterior;
- e. Clicar no botão "Importar" (primeiro à esquerda) e selecionar os arquivos de acordo com a data e horário de aquisição que aparecem na janela de resumo do arquivo, em amarelo no canto inferior direito;
- f. Aparece uma tela com as bases selecionadas;
- g. Caso se tratar da mesma base em diferentes dias, renomear os arquivos de base atribuindo o mesmo nome para combiná-los em uma única base;
- h. Clicar em "Ok";
- A(s) base(s) do levantamento é(são) mostrada(s) na tela do projeto.
- 22. Configurar as coordenadas da(s) base(s) do levantamento (vide figuras no passo 10):
  - a. Selecionar a base importada;
  - b. Clicar com o botão direito e clicar em "Adicionar coordenada";
  - c. Selecionar o "Tipo de coordenada":
    - Grid: se a base e a estação estiverem no mesmo fuso e os pontos estiverem em coordenadas planas (por exemplo, UTM em metros) – normalmente a mais utilizada;

- ii. Local: se a base e a estação estiverem no mesmo fuso e os pontos estiverem em coordenadas geográficas (por exemplo, latitude/longitude);
- iii. Global: se a base e a estação estiverem em fusos distintos.
- Alterar as coordenadas manualmente atribuindo à base as coordenadas corrigidas após o pós-processamento da base na etapa 1 (vide passo 17a);
- Clicar nos pontos de interrogação e selecionar "Qualidade de controle" para coordenadas horizontais (leste e norte) e vertical (altitude elipsoidal);
- f. Clicar em "Ok";
- g. Repetir o processo para todas as bases do levantamento;
- Ao final, clicar com o botão direito e "Limpar a seleção" da última base processada;
- i. As bases do levantamento aparecem como triângulos (pontos com qualidade de controle).
- 23. Importar arquivos (pontos) de caminhamento (rover) do levantamento (extensão "job" ou "TO2"):
  - Mostrar a tela "Dispositivos: Conexão Direta": Menu Visualizar – Painel de dispositivos;
  - Selecionar arquivo com extensão "job" e clicar em "Importar";

![](_page_34_Picture_12.jpeg)

 Caso apareça a tela "Sistema de coordenadas do projeto", selecionar uma das opcões;

37

| do projeto                                          | x     |
|-----------------------------------------------------|-------|
| a\Local\Temp\TBCTemporal\ksz0mubz.mh3               |       |
| ado e os sistemas de coordenadas do Cancela         |       |
| is                                                  | _     |
| finição do arquivo importado                        |       |
| ) do projeto existente                              |       |
| s<br>Detalhes<br>Detalhes<br>o do projeto existente | 1.000 |

 d. Os pontos de caminhamento coletados são automaticamente selecionados na lista para importar;

|         |                                                      |                                              | Visu                                                                 | alização do ponto                                                    |                      |                          |
|---------|------------------------------------------------------|----------------------------------------------|----------------------------------------------------------------------|----------------------------------------------------------------------|----------------------|--------------------------|
| mportar | ID do ponto                                          | Nome do arquivo                              | Horário inicial                                                      | Horário final                                                        | Duração              | Código de Característica |
| 1       | Dados obtidos pelo R                                 | 38281228.t02                                 | 1/05/2012 1:55:20 PM                                                 | 1/05/2012 1:55:25 PM                                                 | 00:00:05             |                          |
| V       | pt47                                                 | 38281228.t02                                 | 1/05/2012 1:55:30 PM                                                 | 1/05/2012 2:04:40 PM                                                 | 00:09:10             |                          |
| E       | Dados obtidos pelo R                                 | 38281228.t02                                 | 1/05/2012 2:04:45 PM                                                 | 1/05/2012 2:12:00 PM                                                 | 00:07:15             |                          |
|         | pt48                                                 | 38281228.102                                 | 1/05/2012 2:12:05 PM                                                 | 1/05/2012 2:21:40 PM                                                 | 00:09:35             |                          |
|         | Dados obtidos pelo R                                 | 38281228.t02                                 | 1/05/2012 2:21:45 PM                                                 | 1/05/2012 2:28:10 PM                                                 | 00:06:25             |                          |
|         | pt49                                                 | 38281228.t02                                 | 1/05/2012 2:28:15 PM                                                 | 1/05/2012 2:36:10 PM                                                 | 00:07:55             |                          |
| E       | Dados obtidos pelo R                                 | 38281228.t02                                 | 1/05/2012 2:36:15 PM                                                 | 1/05/2012 2:36:15 PM                                                 | 00:00:00             |                          |
| E       | Dados obtidos pelo R                                 | 38281229.102                                 | 1/05/2012 2:55:50 PM                                                 | 1/05/2012 2:55:50 PM                                                 | 00:00:00             |                          |
| V       | pt50                                                 | 38281229.t02                                 | 1/05/2012 2:55:55 PM                                                 | 1/05/2012 3:03:55 PM                                                 | 00:08:00             |                          |
|         | Dados obtidos pelo R                                 | 38281229.t02                                 | 1/05/2012 3:04:00 PM                                                 | 1/05/2012 3:04:00 PM                                                 | 00:00:00             |                          |
| E       | Dados obtidos pelo R                                 | 3828122A.t02                                 | 1/05/2012 3:16:50 PM                                                 | 1/05/2012 3:16:55 PM                                                 | 00:00:05             |                          |
| V       | pt51                                                 | 3828122A.t02                                 | 1/05/2012 3:17:00 PM                                                 | 1/05/2012 3:24:55 PM                                                 | 00.07:55             |                          |
|         | Dados obtidos pelo R                                 | 3828122A.t02                                 | 1/05/2012 3:25:00 PM                                                 | 1/05/2012 3:25:15 PM                                                 | 00:00:15             | C                        |
|         | Dados obtidos pelo R<br>Dados obtidos pelo R<br>pt51 | 38281229.t02<br>3828122A.t02<br>3828122A.t02 | 1/05/2012 3:04:00 PM<br>1/05/2012 3:16:50 PM<br>1/05/2012 3:17:00 PM | 1/05/2012 3:04:00 PM<br>1/05/2012 3:16:55 PM<br>1/05/2012 3:24:55 PM | 00:00:05<br>00:07:55 |                          |

- e. Clicar em "Ok";
- f. Após a importação, os pontos de rover são mostrados com suas respectivas linhas de base ligadas à base do levantamento.

![](_page_36_Figure_1.jpeg)

- 24. Calcular o projeto: Menu Projeto Calcular projeto.
- 25. Processar linhas de base: Menu Levantamento Processar linhas de base.

|      |                   | Re       | sultados do proces | ssamento          |       |            |               |
|------|-------------------|----------|--------------------|-------------------|-------|------------|---------------|
| Salv | Observação.       | Tipo de  | Precisão horiz (   | Precisão vertical | RMS   | Compriment | Saivar        |
| V    | base-estacao pt33 | Corrigid | 0.016              | 0.024             | 0.003 | 14660.995  | Cancelar      |
|      | base-estacao pt34 | Corrigid | 0.014              | 0.022             | 0.002 | 15972.035  |               |
| V    | base-estacao pt35 | Corrigid | 0.015              | 0.037             | 0.001 | 16462.955  | Ordem         |
|      | base-estacao pt36 | Flutuant | P 0.067            | P 0.172           | 0.001 | 15508.957  | Delatória     |
|      | base-estacao pt37 | Corrigid | 0.013              | 0.025             | 0.002 | 14147.322  | rielatono     |
|      | base-estacao pt38 | Corrigid | 0.137              | ₽ 0.136           | 0.001 | 12092.221  | Configurações |
| 1    | base-estacao pt39 | Corrigid | 0.011              | 0.019             | 0.001 | 5473.708   | <u></u>       |
|      | base-estacao pt40 | Corrigid | 0.009              | 0.019             | 0.000 | 4073.463   |               |
| V    | base-estacao pt41 | Corrigid | 0.005              | 0.011             | 0.000 | 1997.884   |               |
|      | base-estacao pt43 | Corrigid | 0.026              | 0.040             | 0.002 | 8732.577   |               |
|      | base-estacao pt44 | Corrigid | 0.023              | 0.036             | 0.001 | 12613.634  |               |
| 1    | base-estacao pt45 | Corrigid | 0.049              | 0.083             | 0.001 | 8548.186   |               |
|      | base-estacao pt46 | Corrigid | 0.026              | 0.030             | 0.001 | 11080.716  | -             |
| D    | base-estacao pt47 | Flutuant | 0.146              | P 0.162           | 0.001 | 5759.437   | -             |
| V    | base-estacao pt48 | Corrigid | 0.007              | 0.012             | 0.002 | 3372.698   |               |
| V    | base-estacao pt49 | Corrigid | 0.007              | 0.012             | 0.001 | 2646.908   |               |
| 1    | 1 1 100           | 0.000    | 0.000              | 0.017             | 0.000 | 2002 424   |               |

 Somente os pontos com status "Corrigido" são selecionados;

- b. Clicar em "Salvar";
- c. As linhas de base processadas aparecem na cor azul.

![](_page_37_Figure_1.jpeg)

- Caso somente exista uma base de levantamento, não é necessário ajustar a rede. Caso exista mais de uma base no mesmo dia de levantamento, ajustar a rede conforme passo 15.
- 27. Gerar relatórios (vide figuras no passo 16).
- 28. Relatório de processamento das linhas de base:
  - Menu Relatórios Relatório de processamento das linhas de base;
  - ii. Exportar o relatório em formato "PDF".
  - b. Relatório de ajuste de rede (se for o caso):
    - i. Menu Relatórios Relatório de ajuste de rede;
    - ii. Exportar o relatório.
  - c. Lista de pontos:
    - i. Menu Relatórios Lista de pontos;
    - Esse relatório mostra as coordenadas pósprocessadas (corrigidas) dos pontos de caminhamento (rover) na tabela "Lista de pontos";
    - iii. Exportar em formato "PDF".
- 29. Exportar pontos de caminhamento (rover) corrigidos:
  - Selecionar todos os pontos na tela do projeto: apertar o botão esquerdo do mouse, circular os pontos e soltar o botão;

![](_page_38_Figure_1.jpeg)

b. Menu - Arquivo - Exportar;

|     | PEN | IS_GNSS_Pos-Proc_19ebr2013 - Trimble Business Center            | -           | And in case of the local division of the local division of the loc | and the local division of the local division of the local division |                      |                |                                       |
|-----|-----|-----------------------------------------------------------------|-------------|----------------------------------------------------------------------------------------------------|----------------------------------------------------------------------------------------------------|----------------------|----------------|---------------------------------------|
| A   | rqu | ivo Editar Visualizar Projeto Selecionar Ponto Linha Superficie | Corredor    | Desenho Imagem Levantamento Re                                                                                                    | latórios Ferramentas TCC Janel                                                                                                    | a Ajuda              |                |                                       |
| 16  | 2   | Novo projeto Ctrl+N                                             |             | 💽   🖽 🔏   Meu Filtro                                                                                                    | - 🖓 🚹 🗶 🖉 🕨 i 🚥                                                                                                    | • <u>A</u> ()"       |                |                                       |
| 1 0 | •   | Abrir projeto Ctrl+O                                            |             | 同 又 信 中 卑 之 象 [ 作 四                                                                                                    | AABAA                                                                                                    | 88 *1 * E #          |                |                                       |
| 10  | 6   | Fechar projeto                                                  | zacilo do F | Tarro Lista de portos                                                                                                    |                                                                                                    |                      | ,              | 🕻 🝓 Dispositivos: Co. 🗧 🗙             |
|     | 1   | Salvar projeto Ctrl+S                                           | of 1 >      | H + O - 100                                                                                                    | % • Fir                                                                                                    | nd Next              |                | Dispositivo:                          |
|     |     | Salvar projeto como                                             | _           |                                                                                                    |                                                                                                    |                      |                | 669 8 2                               |
|     |     | Salvar projeto como modelo                                      | to projet   | 2                                                                                                    | Sistema de o                                                                                                    | oordenadas           |                | 🖂 📱 Trimble Digital Field             |
|     |     | Arquivar projeto                                                |             | C.\PEMS_Geodesico\TBC\PEMS_GM                                                                                                    | ISS_Pos- Nome:                                                                                                    | UTM                  |                | hhh job                               |
| 4   | 2   | Importar                                                        | 1           | Pride_194012013.964                                                                                                    | Datum:                                                                                                    | W3S 1984             |                | jardim botanico.j                     |
|     |     | Exportar                                                        | 1           | SOU KB                                                                                                    | Zona                                                                                                    | 23 South (45W)       |                | jd bet 18abr13.jo                     |
| B   | 5   | Converter projeto TGO                                           |             | 4/16/2013 4:50:04 PM (01C:-3)                                                                                                    | Geóide:                                                                                                    |                      |                | iesus job                             |
| ź   | 2   | Download de Internet                                            | erencia:    |                                                                                                    | Datum vertical                                                                                                    |                      |                | - an mario job                        |
| ÷   | 3   | Editor de formato de importação                                 | <u> </u>    |                                                                                                    |                                                                                                    |                      |                | TESTE SC 3011                         |
| 9   | •   | Editor de exportação personalizado                              |             | Adicionar Det                                                                                                    | alhes do Sistema de Co                                                                                                    | ordenada             |                | teste1.job                            |
|     | 5   | Configuração de página                                          | o do loce   |                                                                                                    |                                                                                                    |                      |                | and teste2.job                        |
| 1   | à   | Visualizar Impressilo                                           | eto:        | 7                                                                                                    | Fator de escala de                                                                                                    | solo: 1              |                | vitrines job                          |
|     | 3   | Imprimir., Ctrl+P                                               | ojeto:      | ?                                                                                                    | Offset de direção                                                                                                    | norte falso: 0.000 m |                | E de Outros arquivos                  |
|     |     | 1 C//PEMS_Geodesico//TBC/PEMS_GNSS_Pos-Proc_19abr2013.vce       | 0:          | 800.000 m                                                                                                    | Offset de direção                                                                                                    | leste falso: 0.000 m |                |                                       |
|     |     | 2 C:\PEMS\PEMS_GNSS_Pos-proc_14jun2012_Rover.vce                |             |                                                                                                    |                                                                                                    |                      |                |                                       |
|     |     | 3 C//PEMS/PEMS_GNSS_Pos-proc_14jun2012_vce                      |             |                                                                                                    |                                                                                                    |                      |                |                                       |
|     |     | 4 C:\PEMS\PEMS_GNSS_Pos-proc_14jun2012_Base.vce                 |             |                                                                                                    | Lista de pontos                                                                                                    |                      |                | 1                                     |
|     |     | Arguivos Recentes                                               |             | Direção leste                                                                                                    | Direção norte                                                                                                    | Elevação             | Código d       |                                       |
| Ð   | 3   | Seir                                                            | Ц           | (Metro)                                                                                                    | (Metro)                                                                                                    | (Metro)              | Característi   |                                       |
| -   | -   | base-estação                                                    | ,           | 613784.474                                                                                                    | 8357830.243                                                                                                    | 449.995              |                |                                       |
|     |     |                                                                 |             |                                                                                                    |                                                                                                    |                      |                |                                       |
|     |     | 4/19/2013 5:34                                                  | 06 PM       | C:/PEMS_Geodesico/TB                                                                                                    | CVPEMS_GNSS_Pos-                                                                                                    | Trimbł               | e Business Ce  | x                                     |
|     |     |                                                                 |             | P100_18884                                                                                                    | 010.408                                                                                                    |                      |                | \Trimble Data<br>1/05/2012 4/36/31 PM |
| _   | _   | × .                                                             | _           |                                                                                                    | H.                                                                                                    |                      | •              | 147 KB                                |
|     | _   |                                                                 |             |                                                                                                    |                                                                                                    | Snap Meter Local     | 1 Cit 39287.67 | In. 28083 236 m                       |
|     | H   |                                                                 |             |                                                                                                    |                                                                                                    |                      | PT 🚔           | - 19,04/2013                          |

- c. A tela "Exportar" aparece à direita;
- d. Selecionar "Exportador de shapefile";
- e. Escolher pasta de destino e nome do arquivo;

![](_page_39_Figure_1.jpeg)

- f. Clicar em "Exportar";
- Note que todos os pontos são exportados, inclusive aqueles não corrigidos;
- h. Um arquivo no formato "shapefile" é gerado na pasta de destino selecionada, contendo as coordenadas horizontais e verticais corrigidas.
- O pós-processamento (correção) dos pontos de caminhamento do levantamento está concluído. Para finalizar o trabalho no TBC:
  - Salvar o projeto atual (cuidado para não sobrescrever o projeto anterior): Menu – Arquivo – Salvar projeto ou Salvar projeto como...;
  - b. Fechar o TBC: Menu Arquivo Sair.
- 31. Converter as altitudes elipsoidais em altitudes ortométricas:
  - Baixar o programa de correção geoidal MAPGEO no endereço http://www.ibge.gov.br/home/geociencias/geodesia/mod elo geoidal.shtm;

| <u>Entradas</u> Ilustrações <u>Aj</u> uda                                                                                                    |                 |                             |                                     |               |
|----------------------------------------------------------------------------------------------------|-----------------|-----------------------------|-------------------------------------|---------------|
| SISTEMA DE INTERP<br>DE ONDULAÇÃO GE                                                                                                    | OLAÇÃO<br>OIDAL |                             | Sistema<br>C SAD<br>C SIRC          | 69<br>3A52000 |
| ENTRADA VIA TECLADO                                                                                                    |                 |                             | C Grau<br>GMS                       | idecimal<br>i |
| Latitude                                                                                                    | -               | Ð                           |                                     |               |
| Formato Arquivo Entrada<br>Formato Arquivo Entrada<br>ID do Ponto<br>Lat Lon (Grau Decimal)<br>Lon Lat (Grau Decimal)<br>Lat Lon (GMS)<br>Lon Lat (GMS) | Formato         | o Arqui<br>o Pont<br>rdenad | ivo Saíc<br>o<br>las de E<br>Geoida | la<br>intrada |
| Arquivo de entrada                                                                                                    |                 |                             |                                     |               |
| Arquivo de saida                                                                                                    |                 |                             |                                     |               |

b. Inserir os pontos no programa preenchendo as coordenadas manualmente na seção ENTRADA VIA TECLADO ou importando um arquivo de texto na seção ENTRADA VIA ARQUIVO. Importante: o programa aceita coordenadas geográficas em latitude/longitude com referência espacial SAD69 ou SIRGAS2000. Portanto, se deve, caso necessário, reprojetar os pontos para uma dessas referências espaciais antes de inserir os pontos.

#### Considerações finais

O receptor GNSS geodésico Trimble R4, bem como outros receptores geodésicos, permite obter coordenadas geográficas com alta precisão, centimétrica a milimétrica. Contudo, essa precisão é somente alcançada após o pós-processamento das coordenadas. Portanto, somente se justifica usar um receptor GNSS geodésico quando a aplicação de interesse requer alta precisão espacial, sendo o pós-processamento essencial. Em outros casos, pode-se usar um receptor GNSS de navegação comum, com precisão normalmente acima de 5 m.

Os passos apresentados nesse manual começam a partir das coordenadas já obtidas em campo armazenadas no receptor GNSS. A coleta de pontos em campo é uma etapa fundamental e deve ser feita de maneira criteriosa para garantir a obtenção de dados de entrada (coordenadas geográficas) de qualidade, que permitam, ao final do pós-processamento, chegar à precisão submétrica.

Cabe mencionar ainda a existência de receptores GNSS do tipo RTK (real-time kinematic), que se comunicam durante o levantamento em campo com estações homologadas que possuem essa tecnologia para correção em tempo real das coordenadas obtidas, o que dispensaria o pós-processamento dos pontos em escritório.

Finalmente, cabe ao leitor atentar para possíveis atualizações nos programas (TBC e MAPGEO) e alterações nos endereços de Internet (RBMC e MAPGEO), bem como atualizações no equipamento (firmware), as quais podem afetar os passos aqui apresentados.

![](_page_42_Picture_0.jpeg)